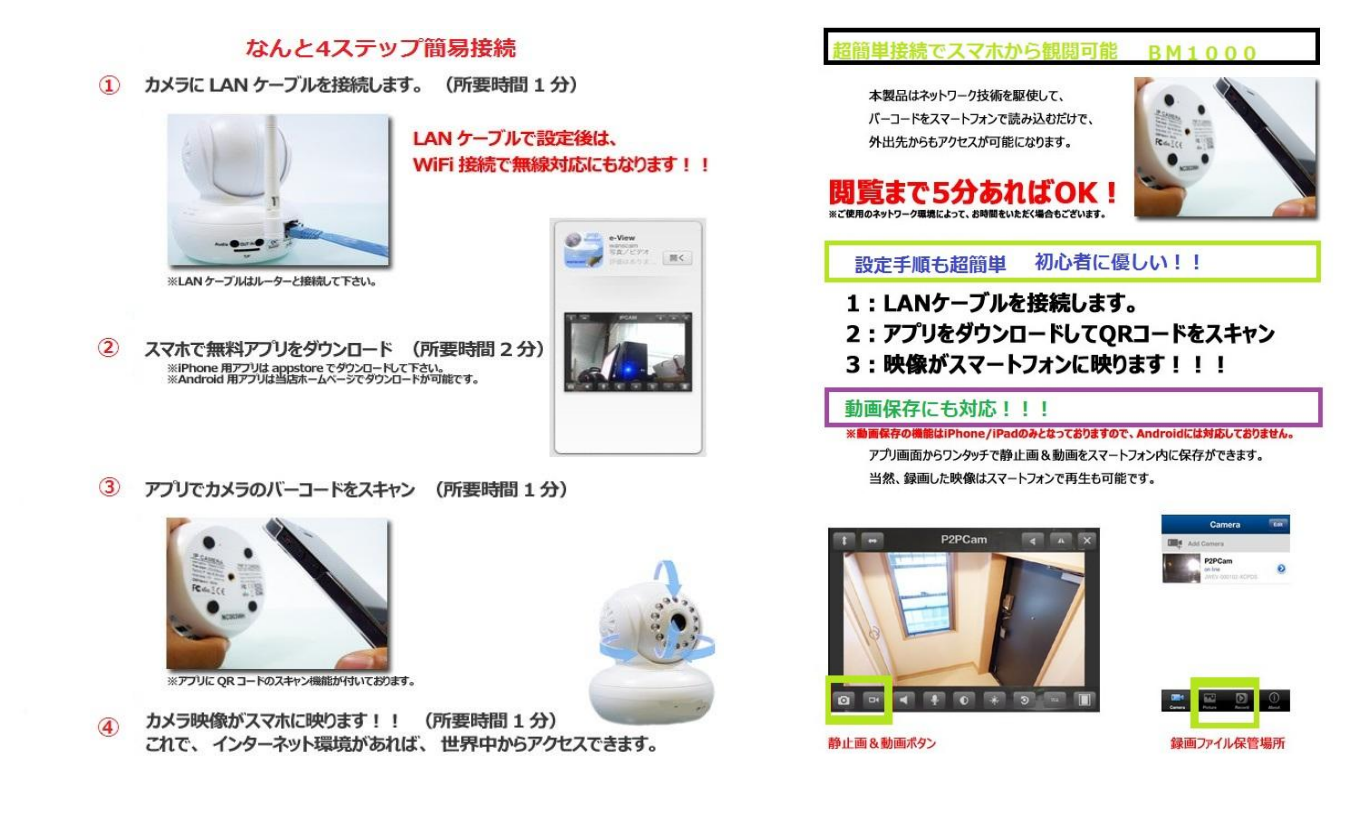

## E-view がストアからインストール出来ない時の対処法

下記のリンクをアクセスして頂きまして、メーカーホームページよりダウンロード可能です

http://www.wanscam.com/xiazai/

から下記の緑ボタンをクリックしたらダウンロード項目リストが表示されます

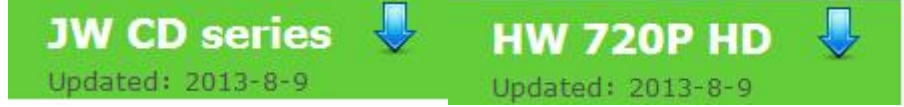

## Android software

ダウンロードして頂いたアプリ(E-View7.APK)を Android 携帯の中に移し替えます USB ケーブルからでも microSD カードどちらの移動方法でも大丈夫です。 携帯電話に移し替えた「E-View7」を起動させます。 その際に"開発者が不明でインストール出来ない"と表示されるので すぐ現れるチェックを外して頂き、再度インストールをする そうしたらインストルール終了です。

## パソコンご利用の場合

この度お買い上げ頂き誠にありがとうございます。

大変お手数ですが、パソコンご利用の場合、まずインターネットよりソフトアプリをダウンロードして頂いて下さい ダウンロードリンク

<u>http://www.wanscam.com/xiazai/</u>から下記の緑ボタンをクリックしたらダウンロード項目リストが表示されます

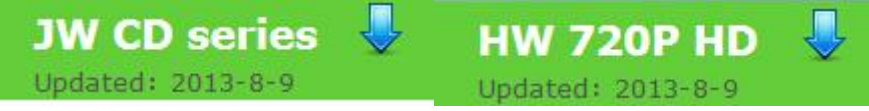

「<u>Search Tool</u>」をダウンロードして開いて頂きます。

すると、「<u>Search Tool</u>」と名前の入ったウインドウが立ち上がります。

カメラがLAN ケーブルに正常に接続されていますと、左下の「cameras」という欄に IPCAM という名前でカメラの情報が表示されます。

その名前のものをダブルクリックして頂きますとブラウザが起動しログイン画面が現れます。(インターネット・エクスプローラー(以下 IE)推奨)

※IE 以外のブラウザを使用している際は、表示された URL をコピーして IE を起動して頂き、URL の欄に貼り付けて Enter キーを押して頂きますと、

ログイン画面が表示されます。

ログインのパスワードは 上の欄に「admin」と挿れていただくだけでございます。 そうしますとカメラ映像画面が表示されたとお思います。

その中で、右下にトンカチのようなマークがあると思いますが、そちらをクリックして頂きます。 コレは設定ボタンでございます。

最初の画面にはいろいろな項目がございますが、一番下に言語の項目がございますので「Japanese」がございますので、 日本語に変更をして下さい。 こちらのほうが断然見易いですし、理解がし易いと思います。

そうしましたら、右側の項目リストに無線接続設定がございます。 クリックをして頂きますと、 ₩ワイヤレスネットワークリストという欄にスキャンというボタンがございますので、 そちらをクリックして頂きます。

そうしますと、現在カメラ周辺の無線 LAN の電波が表示されます。 その中で、使用する無線 LAN ポイントして頂きますと、したに情報が表示されます。

そのなかで、共有キーという入力項目がございますので、セキュリティコードを入力して頂き「送信」ボタンを押して下さい。

そうしますと、カメラが再起動します…しばらくお待ちくださいと表示されますので、LAN ケーブルを外して頂きます。

再起動しましたら、再度付属 CD の中にある「English」→「PC IE View」と進んで頂きまして、「WANSCAM. exe」というソフ トをインストールして下さい。

インストールが完了致しましたら、ソフトを起動して頂きます。

すると、画面が4分割されたウインドウが開きます。

開きましたら、左上の「system」→「devicelist 」と進んで頂きますと、 新しいウインドウが表示されます。

まだ、現状では真っ白な何もない状態ですので、

左下の「Open search tools」を開いて頂きまして、右下の「Searching」ボタンを押して頂きます。

すると、下側の Device name の欄に、使用されているカメラの名前が表示されますので、

ダブルクリックをして頂きます。

すると、それが上のリスト欄に登録されます。

そうしましたら、一旦リストのウインドウを閉じて頂きます。

その後、ソフトの画面の右下側の白いスペースに先ほど登録をされたカメラの名前が表示されておりますので、 ダブルクリックをして頂きますと、画面1に映像が表示されます。

長くなりましたが、ご確認をお願いたします。

## 商品のソフトダウンロードについて

メーカー仕様変更より WANSCAM カメラのパソコン用ソフトは全部メーカーホー ムページから download するようになりました。

スマホ用のソフトは商品同梱の緑のカードの QR コードをスキャンしてインスト ールしてください。あるいは APP ストアで e-View7 を探してインストールして ください。

パソコンのソフトは以下のリングをアクセスして download してください。 http://www.wanscam.com/xiazai/

| Applies JW0003 JW0002,JW0004,JW0005,JW0006,JW000 JW CD series<br>JW0008,JW0009,JW0011,JW0012,JW0020 JW CD series |                                       |
|----------------------------------------------------------------------------------------------------|---------------------------------------|
|                                                                                                    | English                               |
| Applies HW0021. HW0022,HW0023,HW0025,HW0028                                                                      | Search Tool    Plugin                 |
| S 📣 🍭 🖓 🏹                                                                                                    | Android software    🚾 User Manual     |
| Applies HW0035 ,HW0037                                                                                           | MAC PC    MAC PC Software User manual |
|                                                                                                    | video about how to use ip camera      |

PC Client をクリックしてソフトを download してください。

お手数をかけまして申し訳ございません よろしくお願いします。